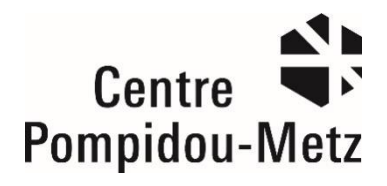

## PROCÉDURE D'UTILISATION BILLETTERIE CODE PROMO : SANEF15

(document confidentiel)

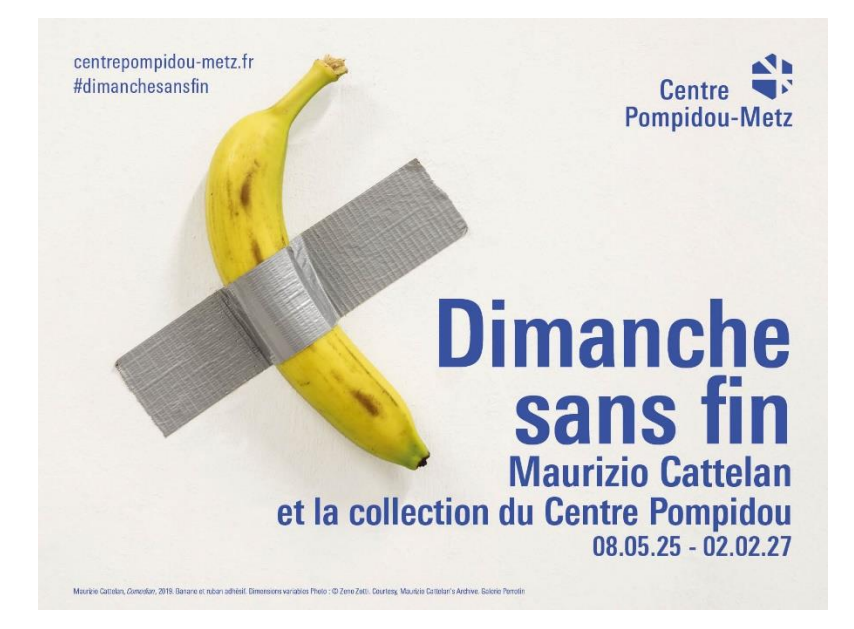

## **COMMENT OBTENIR MES BILLETS ?**

- 1. Se rendre sur la billetterie en ligne du Centre Pompidou-Metz : <u>Centre Pompidou-Metz-Ventes</u> <u>de billets en ligne</u>
- 2. Dans le bandeau « Code promotionnel » indiquer le code <mark>SANEF15</mark> et valider sur « OK » *On arrive sur l'espace offre promotionnelle SANEF avec texte de présentation de l'opération*
- 3. Cliquer sur le bouton « ACHETER » et sélectionner
  - La date de votre visite *(opération ouverte à partir du 2 mai = 1<sup>ère</sup> vague emailing)*
  - Nombre de billets TARIF INVITATION (limite fixée à 2 billets par commande)
  - AJOUTER AU PANIER
- 4. Page du récapitulatif de la commande
  - Vérifier que le tarif s'affiche bien à 0 € pour 1 ou 2 billets d'entrée
  - Cliquer sur ACHETER MAINTENANT
- 5. Continuer en tant qu'invité
  - Cocher « J'ai lu et j'accepte les conditions générales de vente »
  - Cliquer sur PROCEDER AU PAIEMENT
- 6. Confirmation de la commande avec accusé de réception
- 7. Réception des e-billets sur le mail indiqué lors de la commande